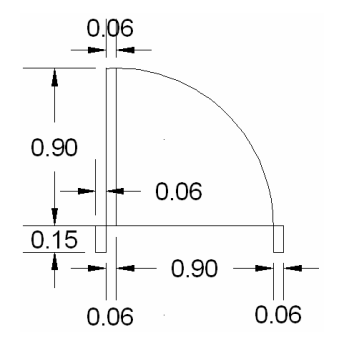

Gambar 5.19 Notasi pintu untuk denah

b. Pilih menu *Draw > Block > Make >* kotak dialog *Block Definition*.

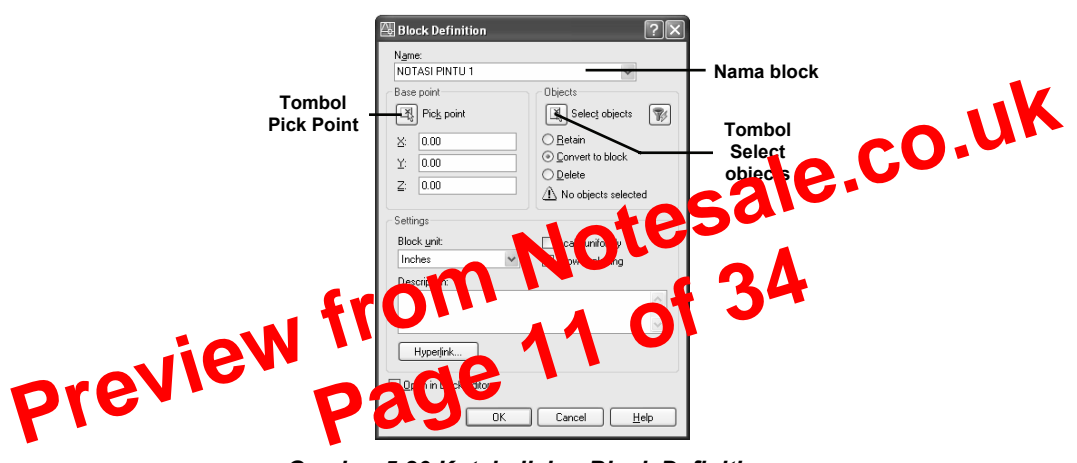

Gambar 5.20 Kotak dialog Block Definition

- c. Ketik nama Block NOTASI PINTU 1.
- d. Klik tombol Select objects > seleksi notasi pintu di area gambar.

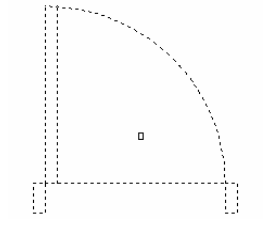

Gambar 5.21 Notasi pintu yang sudah diseleksi

- k. Lakukan arsir pada bagian garis dinding pada denah, caranya sebagai berikut.
  - Pilih menu *Draw* > *Hatch*.
  - Pada kotak dialog pilih jenis arsir ANSI32 melalui bagian Swatch.
  - Tentukan skala 0.50 melalui bagian Angle and scale.
  - Klik tombol Add Pick points pada bagian Boundaries > tentukan daerah yang diarsir dengan klik kiri hingga muncul shortcut menu > klik Enter.
  - Klik **OK** untuk mengakhiri.
  - Ulangi hal yang sama untuk teras, pilih jenis arsir *LINE*, skala
    *1.0* hingga seperti contoh Gambar 5.41.

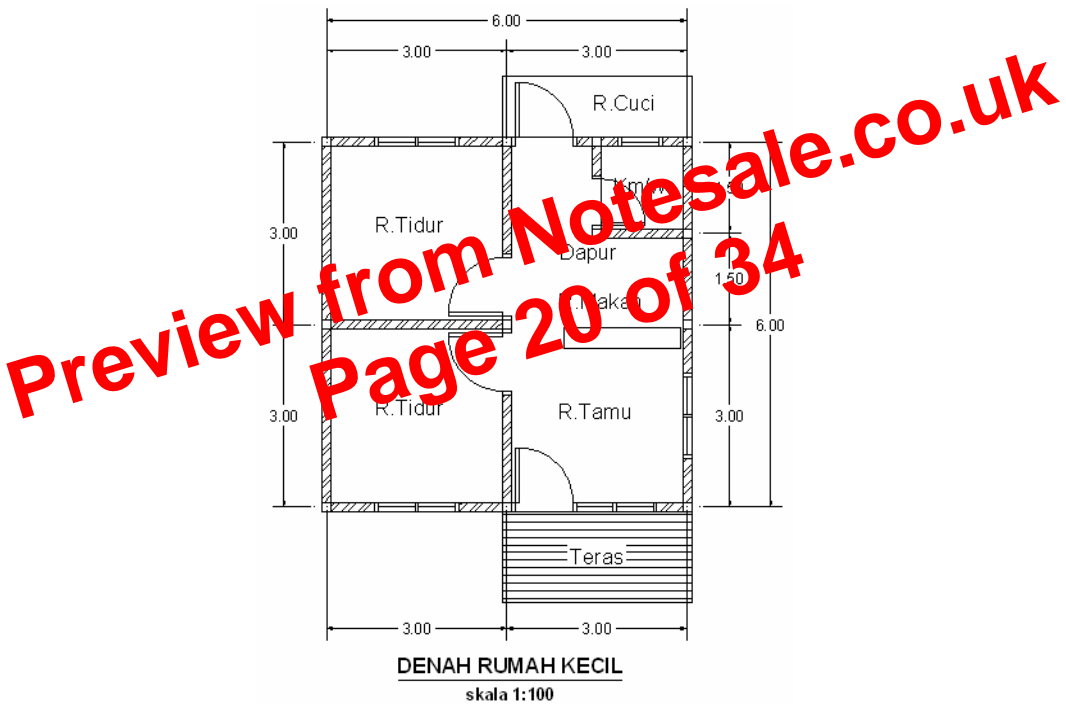

Gambar 5.41 Melengkapi denah dengan arsir

I. Lengkapi denah dengan notasi ketinggian lantai menggunakan fasilitas *Multiline Text* hingga seperti berikut.

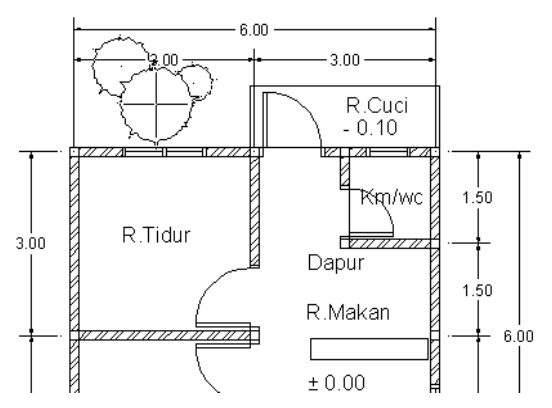

Gambar 5.45 Menambahkann landscape pada denah

f. Lengkapi notasi *landscape* bagian denah yang lain dengan cara yang sama seperti di atas.

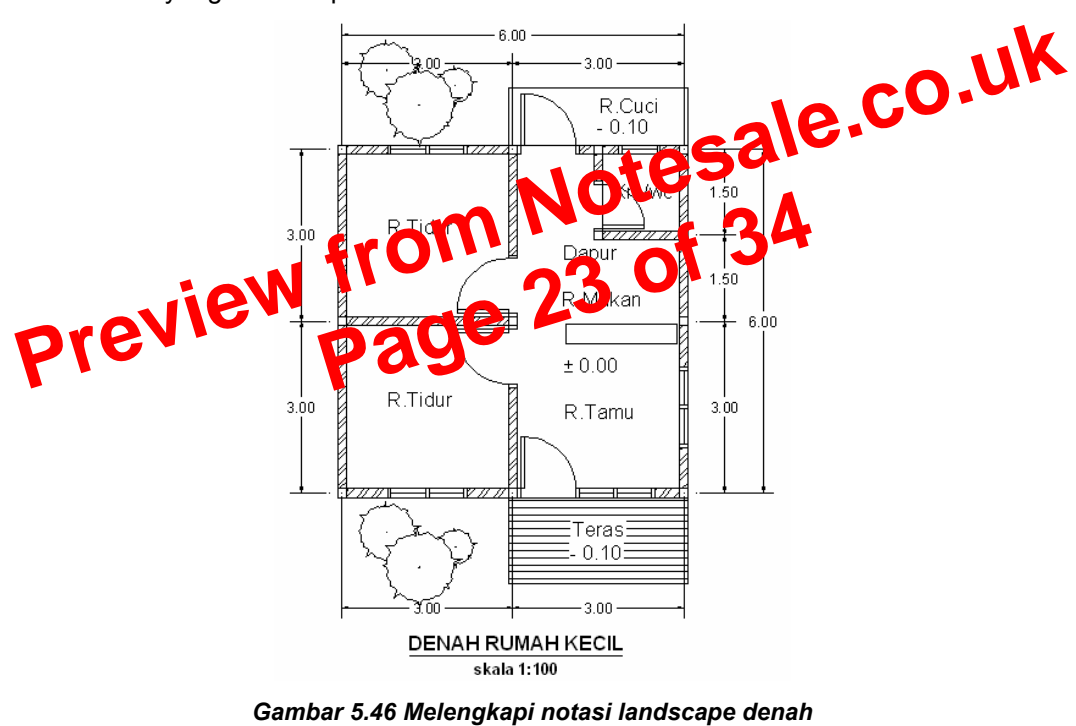

g. Lakukan penyimpanan denah yang sudah jadi dengan pilih *File* > *Save*.

## 5.5 Membuat Garis Konstruksi Atap

Jika gambar denah lengkap dengan notasi keterangan dan ukuran serta landscape seperti di atas sudah terbuat, dapat ditambahkan garis konstruksi atap.

Untuk menambahkan garis konstruksi atap pada denah, dapat Anda lakukan dengan perangkat gambar *Rectangle* atau *Line*, tetapi jenis garisnya diubah agar tidak sama dengan garis denah yang lain.

## Metode melengkapi garis konstruksi atap:

- a. Buka file denah yang sudah dibuat pada subbab sebelumnya.
- b. Gunakan *Rectangle* atau *Line* untuk membuat garis rekonstruksi atap pada denah tersebut.
- c. Ubah jenis garis tersebut dengan jenis garis **DASHED2** hingga seperti gambar di bawah.

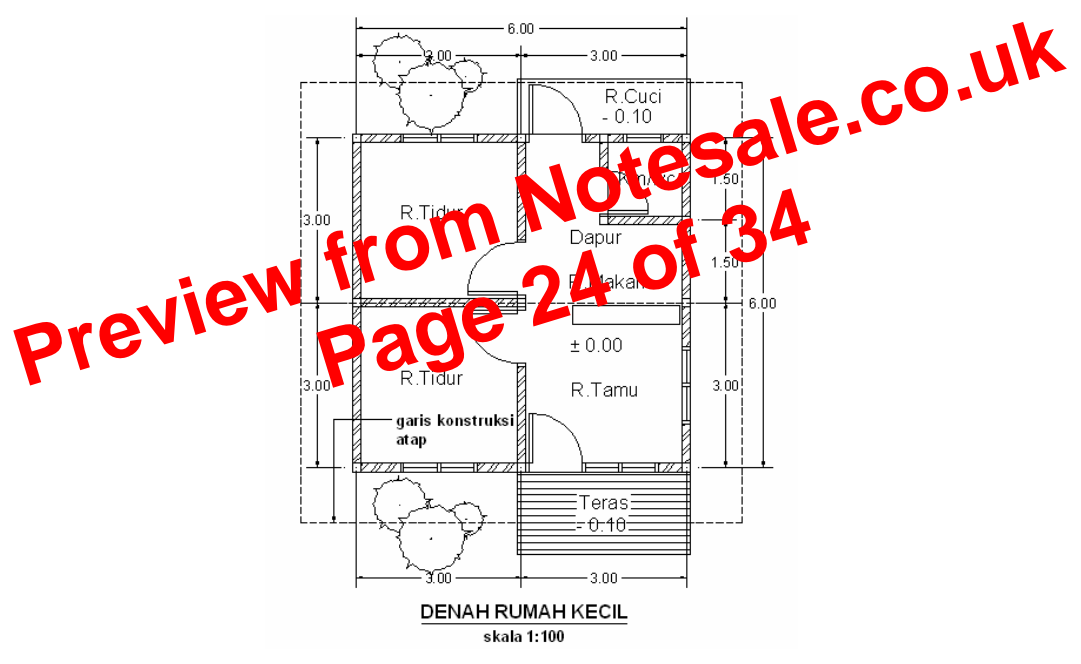

Gambar 5.47 Melengkapi garis konstruksi atap

d. Apabila perlu, simpan garis konstruksi atap dalam layer tersendiri hingga pada suatu saat bisa Anda tampilkan tidak bersama dengan denah.

108

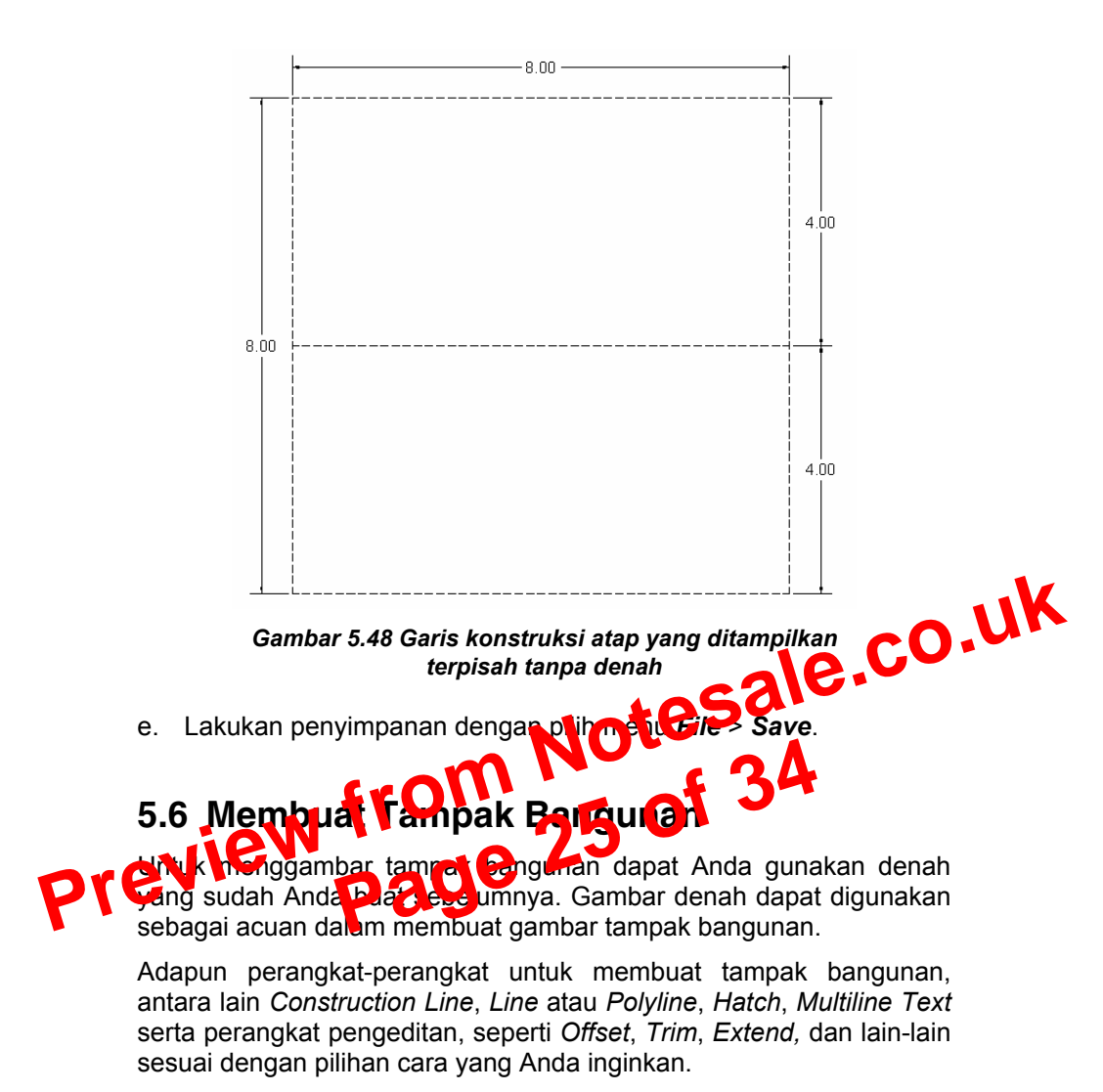

## Metode membuat tampak bangunan:

- a. Buka file denah yang sudah dibuat pada subbab sebelumnya.
- b. Pilih menu *Draw* > *Construction Line*.
- c. Ketik *V* > tekan *Enter* > klik garis batas denah dan atap untuk pembatas gambar tampak.
- d. Tekan Enter untuk mengakhiri.